Instructions to register for the USSA Finale at Ski Brule.

- First you must register or renew your short-term license on MyUSSki&Snowboard: <u>https://my.usskiandsnowboard.org/</u>. Go to this website and create an account or sign in to your existing account.
- 2. Next, add your athlete to your account, see screenshot below, Click "register" and follow instructions:

| 😩 🔞 🗖 🖾 New tab             | 🗙 📔 👑 U.S. Ski & Snowboard                                                                                                    | 🗙 📔 🏶 U.S. Ski & Snowboard Memb                                                                           | ersi 🗙 🖉 U.S. Ski & Snowboard                                                   | × U.S. Ski & Snowboard | ×   +   | - o ×                                                                                            |
|-----------------------------|----------------------------------------------------------------------------------------------------|----------------------------------------------------------------------------------------------------|---------------------------------------------------------------------------------|------------------------|---------|--------------------------------------------------------------------------------------------------|
| ← C 🗄 https://usskiand      | Isnowboard.org/public-tools/account                                                                                                   |                                                                                                    |                                                                                 |                        | 0 0 🖉   | · · · · · · · · · · · · · · · · · · ·                                                            |
|                             | ≡ Menu                                                                                                    |                                                                                                    | <ul> <li>bcdeven</li> </ul>                                                     | port@gmail.com         |         | ^ Q<br>                                                                                          |
|                             | My Account<br>• To renew a member, click on the<br>below.<br>• To register a new member, click<br>• To link a member, click on the "L | individual in the Linked Member<br>on the "Register" icon inside the<br>.ink Member" icon inside the Link | s panel, then click on the "Renew<br>Linked Members panel.<br>ed Members panel. | v Membership" link     |         | 8<br>1<br>1<br>1<br>1<br>1<br>1<br>1<br>1<br>1<br>1<br>1<br>1<br>1<br>1<br>1<br>1<br>1<br>1<br>1 |
|                             | Linked Members Primary Primary Brian Devenport Current                                                                                | enport<br>nt                                                                                              | ink Member                                                                      |                        | iers    |                                                                                                  |
| This website uses cookles t | Renew Membership                                                                                                    | 3 Athlete Event Registratio<br>Video Library 👜 Men<br>on our website. <u>Learn more</u>                   | n 🔩 Add FIS Registra<br>ber Benefits                                            | tion                   | Go      | nt it!                                                                                           |
| 50°F<br>Clear               |                                                                                                    | Search                                                                                                    | <mark>= 0 0</mark> 0 0                                                          | <b>°</b>               | 6 ( ) D | 9:31 AM 🐥 🤹                                                                                      |

3. When you get to the screen where you select which sport and type of registration you are doing, select Alpine, and then "Short Term Alpine" and input the dates of the race below that 3/16 - 3/17. From there continue through the registration process until complete. This short term membership should cost you \$70.

| ۲  | Ø      | 🗖 📋 🔚 New tab    | 🗙 🛛 🖉 U.S. Ski & Snowboard 🛛 🗙 🛛 🧩 U.S. Ski & Snowboard Membersi 🗙                                                                                                    | 🛠 U.S. Ski & Snowboard Membersh 🗙 🖉 U.S. Ski & Snowboa    | ard 🗙 | +               | -       | ٥ | ×          |
|----|--------|------------------|----------------------------------------------------------------------------------------------------|-----------------------------------------------------------|-------|-----------------|---------|---|------------|
| ÷  | С      | https://login.us | skiandsnowboard.org/membership-web/registration.html?_flowExecutionKey=_cD0906A07-D0E                                                                                                    | -246C-A72B-D90A62D09AC3_k43F5A3C3-DEF1 [6] A <sup>№</sup> | ☆ の   | £≡ F            | è 😵     |   | Ø          |
|    |        | 1                | * * * About Alpine Freestyle Nordic Freeskii                                                                                                    | ng Snowboarding Foundation Shop                           |       |                 |         | ^ | Q,         |
|    |        |                  | Online Membership Regi                                                                                                    | stration Return to My Account                             |       |                 |         |   | •          |
|    |        | ê ba             | member information verification medical rele                                                                                                    | ase waiver payment                                        |       |                 |         |   | -          |
|    |        | 14               | Member Information                                                                                                    |                                                           | -     |                 |         |   | <u>±</u> ĭ |
|    |        |                  | * Required Fields                                                                                                    |                                                           |       |                 |         |   | 0          |
|    |        |                  | Sport & Membership Type                                                                                                    |                                                           |       |                 |         |   | 0          |
|    |        |                  | If renewing, please check the membership cart to the right as your membership may already be in your<br>cart. Be certain you are choosing the appropriate membership prior to completing your registration.                                                                           | Your Membership Cart                                      |       |                 |         |   | -          |
|    |        |                  | View Membership Descriptions                                                                                                    | Nothing found to display.                                 |       |                 |         |   | +          |
|    |        |                  | * Membership: Short Term Alpine                                                                                                    |                                                           |       |                 |         |   | 3          |
|    |        |                  | Pick the race date: (only applicable<br>for Short Term memberships)                                                                                                    |                                                           |       |                 | SU      |   |            |
|    |        |                  | From 03/16/2024                                                                                                    |                                                           |       |                 | EN EN   |   |            |
|    |        |                  | Add Membership to Cart                                                                                                    |                                                           |       |                 | C C     |   |            |
|    |        | 0                | Note: Members may choose more than one sport and membership category. You will be charged for                                                                                                    |                                                           |       |                 |         |   |            |
|    |        | 4.8              | the highest price U.S. Ski & Snowboard Membership plus any applicable dues.                                                                                                    |                                                           |       |                 |         |   |            |
|    |        |                  | Member Communication                                                                                                    |                                                           |       |                 |         |   |            |
|    |        | 197              | AS A CURRENT MEMBER OF U.S. SKI& SNOWBOARD, YOU CAN NOT OPT OUT OF EMAILS                                                                                                    |                                                           |       |                 |         |   |            |
|    |        | 1.27             | THAT INCLODE INFORMATION PERTINENT TO YOUR OS. SKI & SNOVBOARD MEMBERSHIP<br>Receive email offers from U.S. Ski & Snovboard partners, increases and suppliers<br>exact mail relation to an at all increasing information, and rates from any carefully accessed list of useday. These |                                                           |       |                 |         |   |            |
|    |        |                  | Interest include primarily ski and snowboard camps, academies and providers of ski gear.                                                                                                    |                                                           |       |                 |         |   |            |
|    |        |                  | Contribution (optional)                                                                                                    |                                                           | 1     |                 |         |   |            |
|    |        |                  | Your generous contribution will help support U.S. Ski Team, U.S. Freeski and U.S. Snowboard athletes<br>in their quest for victory. Thank you!                                                                                                    |                                                           | Ac    |                 |         |   | 63         |
| -0 | Breaki | ng news          | Q Search                                                                                                    |                                                           | A (C) | (今 d)) <b>(</b> | 9:34 AM |   | ~          |

4. Now that you have a USSA membership number you can continue to <u>https://www.skireg.com/john-manderfield</u> to register for the race. I used register as guest.

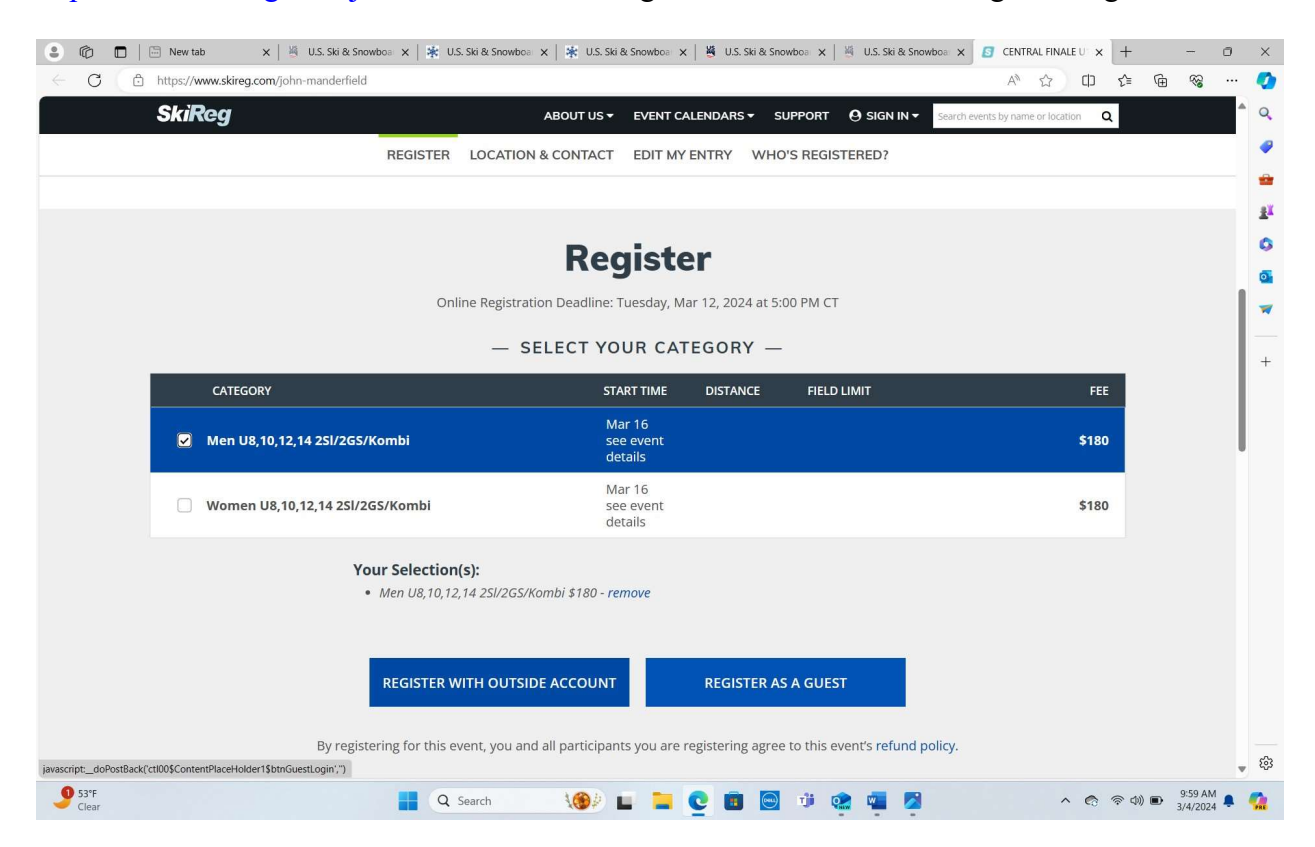

5. On the following screen you can enter your athletes USSA number that you just received from Step 1, and it will pull in your child's information automatically. From there, complete the required fields and complete payment and you should be all set.